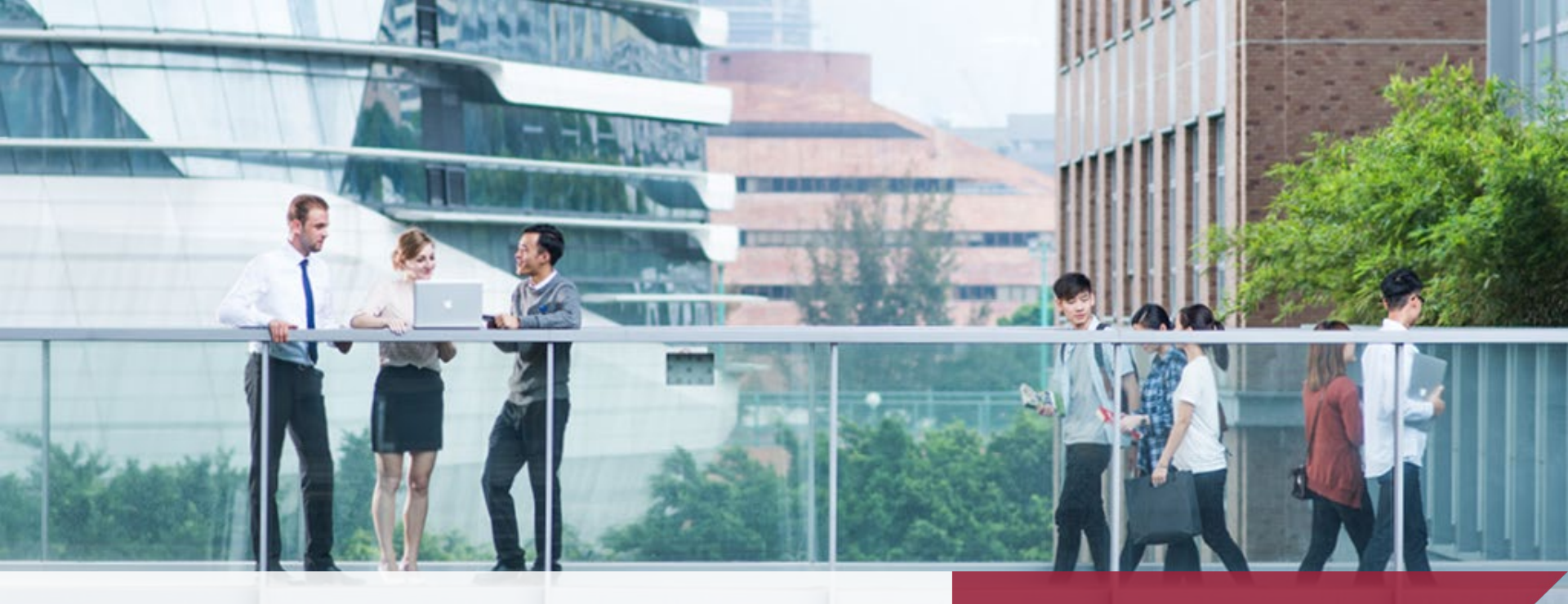

#### Clinical Placement System (CLIPS) Student Guide for Timesheet APSS

10 May 2023

THE HONG KONG POLYTECHNIC UNIVERSITY 香港理工大學

> Opening Minds • Shaping the Future 啟迪思維 • 成就未來

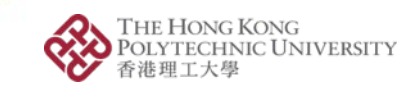

🕁 🔲 🚓 Incognito

### Login Clinical Placement System

🚸 Clinical Placement System | PolyU 🗙 🛛 🕂

→ C 🔒 clips.polyu.edu.hk

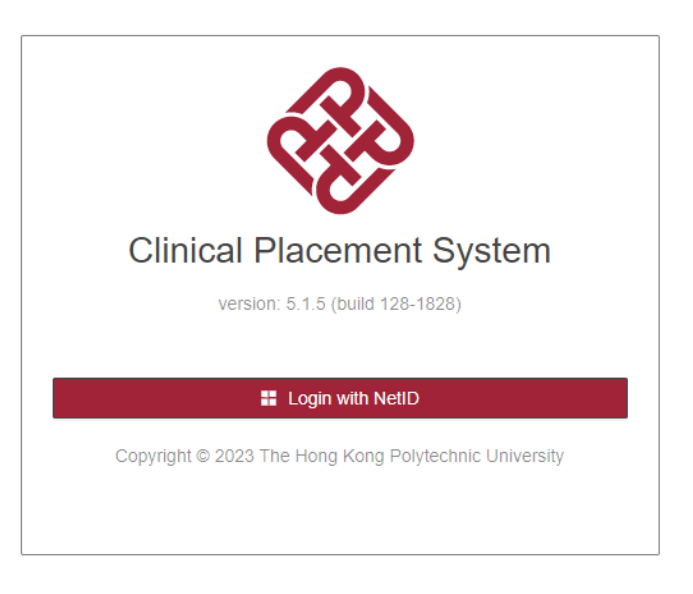

Visit URL https://clips.polyu.edu.hk and login with your NetID

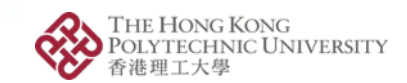

# **Placement Calendar**

| 🚸 [D] Clinical | Placement Syste | em           |              |              |              | <b>6</b> | ð        | 8     |
|----------------|-----------------|--------------|--------------|--------------|--------------|----------|----------|-------|
| 📋 My Roster    |                 |              |              |              |              |          |          |       |
| < Prev Month   |                 |              | 2023 May     |              |              |          | Next Mor | nth > |
| Su             | Мо              | Tu           | We           | Th           | Fr           |          |          | Sa    |
| 30             | 01              | 02           | 03           | 04           | 05           |          |          | 06    |
| 07             | 08              | 09           | 10           | 11           | 12           |          |          | 13    |
| 14             | 15              | 16           | 17           | 18           | 19           |          |          | 20    |
| 21             | 22<br>• CHK9    | 23<br>• CHK9 | 24<br>• CHK9 | 25<br>• CHK9 | 26<br>• CHK9 | • CHK9   |          | 27    |
| 28<br>• CHK9   | 29<br>• CHK9    | 30<br>• CHK9 | 31<br>• CHK9 | 01<br>• CHK9 | 02<br>• CHK9 | • CHK9   |          | 03    |
| 04<br>• CHK9   | 05<br>• CHK9    | 06<br>• CHK9 | 07<br>• CHK9 | 08<br>• CHK9 | 09<br>• CHK9 | • CHK9   |          | 10    |

Click "Calendar" button to view placement arrangement

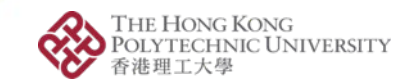

# Leave Application (1)

| 🛞 [D] Clinical                                                  | Placement Syst                          | em              |              |              |              | <b>@</b> |            |
|-----------------------------------------------------------------|-----------------------------------------|-----------------|--------------|--------------|--------------|----------|------------|
| 📋 My Roster                                                     |                                         |                 |              |              |              |          |            |
| < Prev Month                                                    |                                         |                 | 2023 May     |              |              | Ne       | xt Month > |
| Su                                                              | Мо                                      | Tu              | We           | Th           | Fr           |          | Sa         |
| 30                                                              | 01                                      | 02              | 03           | 04           | 05           |          | 06         |
| 07                                                              | 08                                      | 09              | 10           | 11           | 12           |          | 13         |
| 14                                                              | 15                                      | 16              | 17           | 18           | 19           |          | 20         |
| 21                                                              | 22<br>• СНК9                            | 23<br>• CHK9    | 24<br>• СНК9 | 25<br>• CHK9 | 26<br>• CHK9 | • CHK9   | 27         |
| 28<br>• CHK9                                                    | 29<br>• CHK9                            | 30<br>• CHK9    | 31<br>• CHK9 | 01<br>• CHK9 | 02<br>• CHK9 | • CHK9   | 03         |
| 04<br>• CHK9                                                    | 05<br>• CHK9                            | 06<br>• CHK9    | 07<br>• CHK9 | 08<br>• CHK9 | 09<br>• CHK9 | • CHK9   | 10         |
| MSW FW II N/A Upper Ground Floor, CHK9 (KLW/EN) (AM Apply Leave | . Lai Bo Garden, 383 Po On F<br>И & PM) | Road Shamshuipo |              |              |              |          |            |

Select leave date and click "Apply Leave"

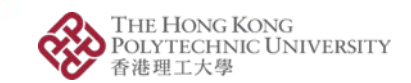

# Leave Application (2)

| 🛞 [D] Clinical                                                  | Placemer                  | nt System            | 1                     |              |              |              |    | 습      | 8<br>8             |
|-----------------------------------------------------------------|---------------------------|----------------------|-----------------------|--------------|--------------|--------------|----|--------|--------------------|
| 📋 My Roster                                                     |                           |                      |                       |              |              |              |    |        |                    |
| < Prev Month<br>Su                                              |                           | 🗟 Leave A            | pplication            |              |              | Х            | Fr |        | Next Month ><br>Sa |
|                                                                 |                           | * Type:              | Sick Leave            |              |              | ×            | 05 |        | 06                 |
| 07                                                              |                           | * Date :<br>* Time : | 2023-05-22<br>AM & PM |              |              |              | 12 |        | 13                 |
| 14                                                              |                           | * Reason :           |                       |              |              |              | 19 |        | 20                 |
| 21                                                              | • CHK9                    | Attachment:          | 土 Upload              |              |              | <i>li</i>    | 26 | • CHK9 | 27                 |
| 28<br>• CHK9                                                    | • CHK9                    |                      |                       |              |              | Apply Cancel |    | • CHK9 |                    |
| • СНК9                                                          | • CHK9                    | 05                   | СНК9                  | 06<br>• CHK9 | 07<br>• СНК9 | 08<br>• CHK9 |    | • CHK9 |                    |
| MSW FW II N/A Upper Ground Floor, CHK9 (KLW/EN) (AM Apply Leave | Lai Bo Garden, 3<br>& PM) | 883 Po On Road       | Shamshuipo            |              |              |              |    |        |                    |

Input leave reason and click "Apply"

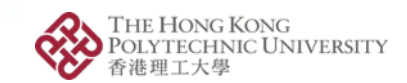

### Leave Application (3)

#### [CLIPS] Leave application is awaiting approval (CHOI Xxx Xxx)

| Show Headers   HTML HTML Source Text Raw Spam Analysis HTML Check ① Tech Info                                  |
|----------------------------------------------------------------------------------------------------|
| HTML HTML Source Text Raw Spam Analysis HTML Check 💶 Tech Info                                                 |
|                                                                                                    |
|                                                                                                    |
| Dear Administrator,                                                                                            |
| Please be informed that leave application is submitted for your approval by CHOI Xxx Xxx (2100****G).          |
| Year: 2022-23<br>Subject: MSW EW II                                                                            |
| Student: CHOI Xxx Xxx (2100****G)                                                                              |
| Type: Sick Leave                                                                                               |
| Time: AM & PM                                                                                                  |
| Workplace: CHK9 (KLW/EN)                                                                                       |
| Reason: headache                                                                                               |
| If you wish to login CLIPS, please visit <a href="https://clips.polyu.edu.hk">https://clips.polyu.edu.hk</a> / |
| Clinical Placement System<br>The Hong Kong Polytechnic University                                              |
|                                                                                                    |
|                                                                                                    |

System sends notification to both supervisor and you

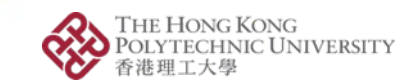

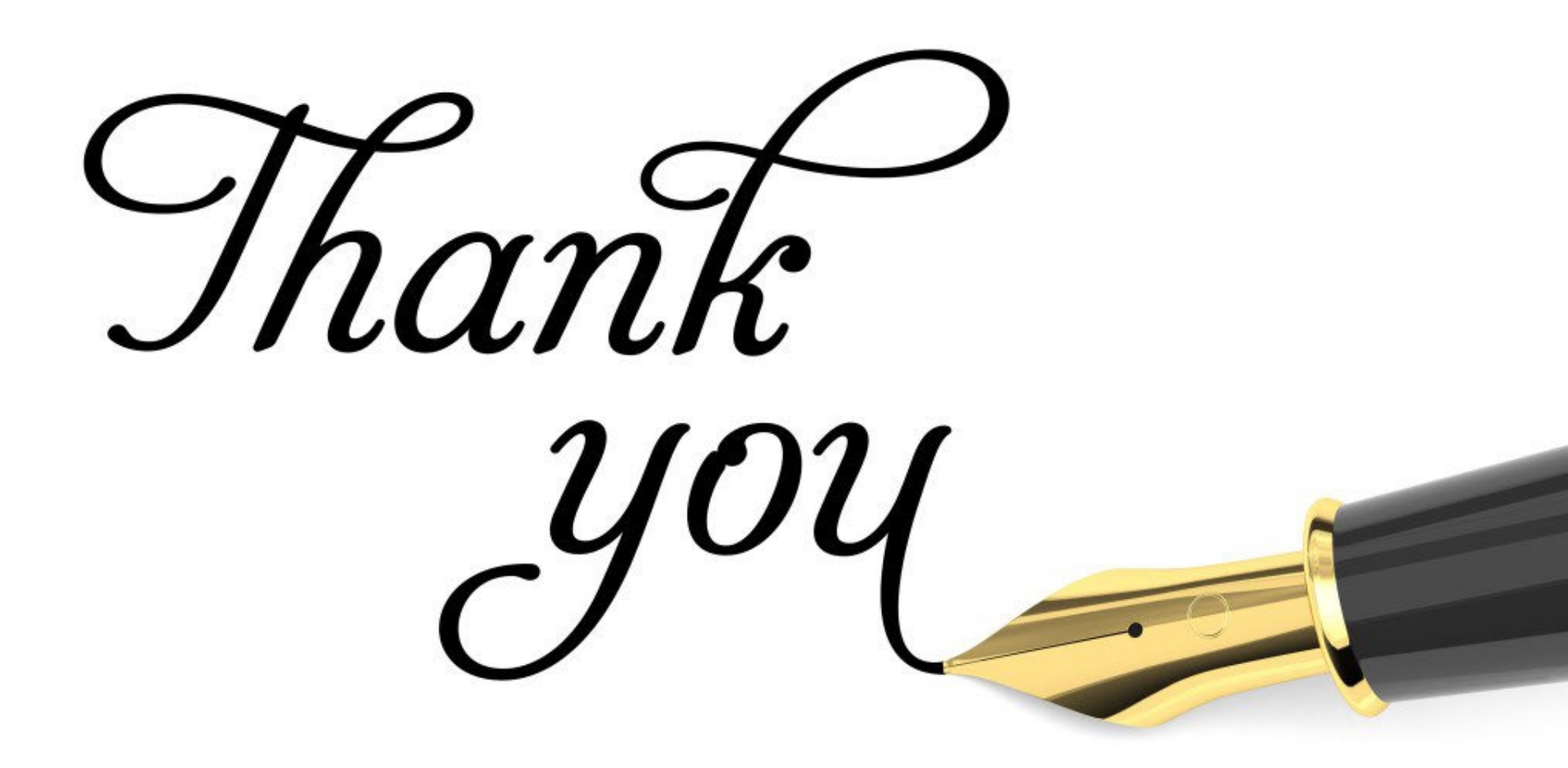

Opening Minds • Shaping the Future • 啟迪思維 • 成就未來